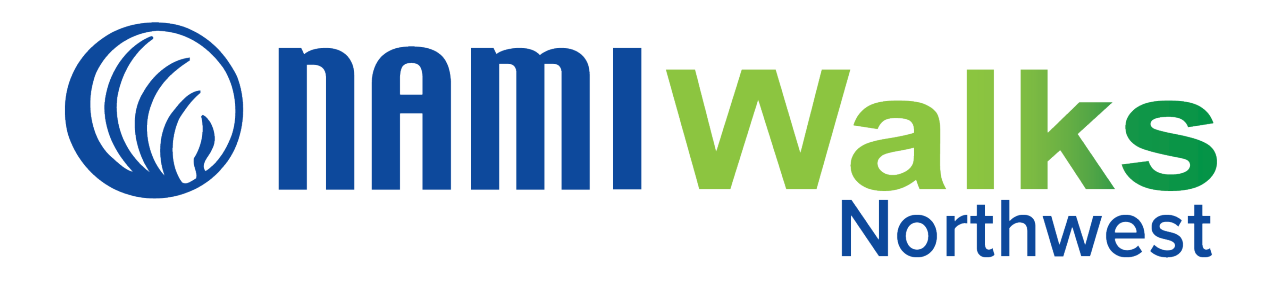

# How to Register for NAMIWalks Northwest

# Step 1:

Go to <u>namiwalks.org/northwest</u> and click the **REGISTER** button.

| 115 DAYS UNT | ]<br>11      |
|--------------|--------------|
| ΝΑΜΙΝ        | alks Northwe |
|              |              |
|              |              |

# Step 2:

# **Option A:**

If you are a returning participant, click the Login To Your Account link.

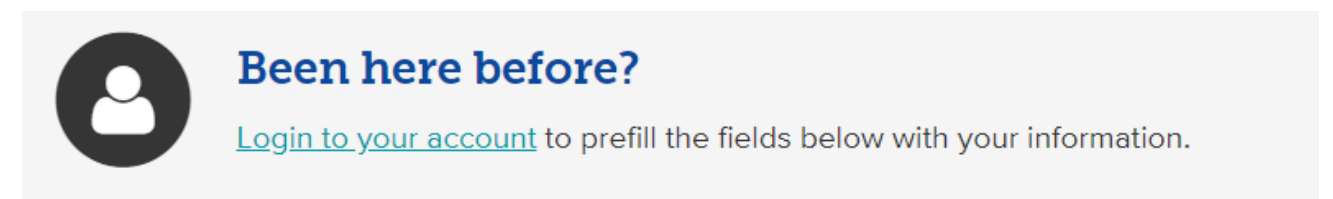

Type in your email address\* and password. If you forget your password, click the **Forgot Password** link and set a new one. Then click the **Login** button.

| 0 | Been here before?<br>Login to your account to prefill the fields below with your information. |                  |
|---|-----------------------------------------------------------------------------------------------|------------------|
|   | Email Address*                                                                                | Password *       |
|   | Login <u>Cancel</u>                                                                           | Forgot Password? |

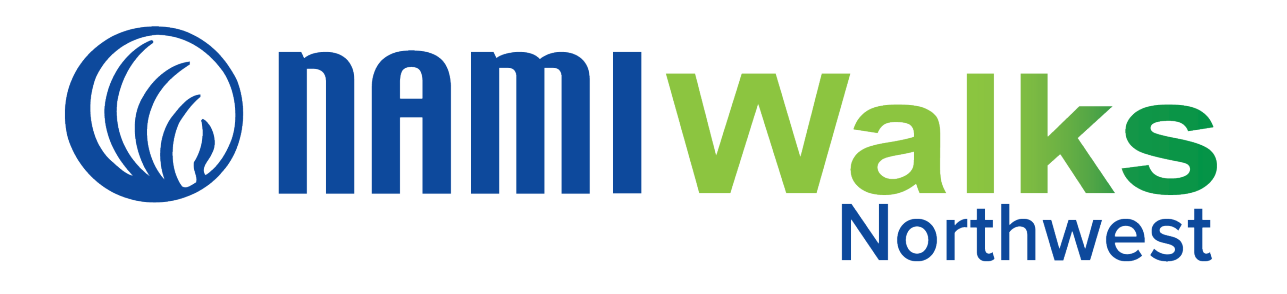

#### **Option B:**

If you are a new participant, add your name and email address and create a password. Note: Your email address will be your username. Then click the **Continue to Next Step button**.

| Name*            | First Name     | Last Name |  |
|------------------|----------------|-----------|--|
| Email Address*   |                |           |  |
|                  | <u>Privacy</u> |           |  |
| Create Password* |                |           |  |

#### Step 3:

Choose your participant type. You may select **Team Captain, Team Member, Individual Participant or Virtual Participant.** 

#### Step 4:

Follow the prompts for the registration type you choose. For example, if you choose Team Captain, click **Create a Team** and select which Team Type best fits your team (Community Team, Family & Friends Team, In Memory/In Honor or Team, National Corporate Team or School Team).

#### Step 5:

Now provide your registration details, including your fundraising goal (aim for at least \$100 to receive a NAMIWalks T-shirt), an opportunity to self-donate, and a few optional questions. If you are a new participant, this screen is also where you will provide your address and phone number.

| Registration Details                                                                                                    |                                                                                                    |  |
|----------------------------------------------------------------------------------------------------|----------------------------------------------------------------------------------------------------|--|
| Your Fundraising Goal*                                                                                                  | \$ 1000.00                                                                                                    |  |
| Donate today and improve the lives of those affected by mental illness."                                                | <ul> <li>Yes! I'd like to make a donation toward my fundraising goal.</li> <li>Not at this time, though I may make a personal donation at a later date.</li> </ul> |  |
| Would you like to be a Walk Star? If<br>yes, please set your individual<br>fundraising goal to a minimum of<br>\$1,000. | O Yes<br>O No                                                                                                    |  |
| Which best describes your connection<br>to NAMI?                                                                        | [Select]                                                                                                    |  |
| Raise \$100+ and receive a t-shirt on<br>walk day. T-shirts are first come first<br>served. What is your size?          | [Select]                                                                                                    |  |
| What is your birth year?                                                                                                | (ex: 1985)                                                                                                    |  |

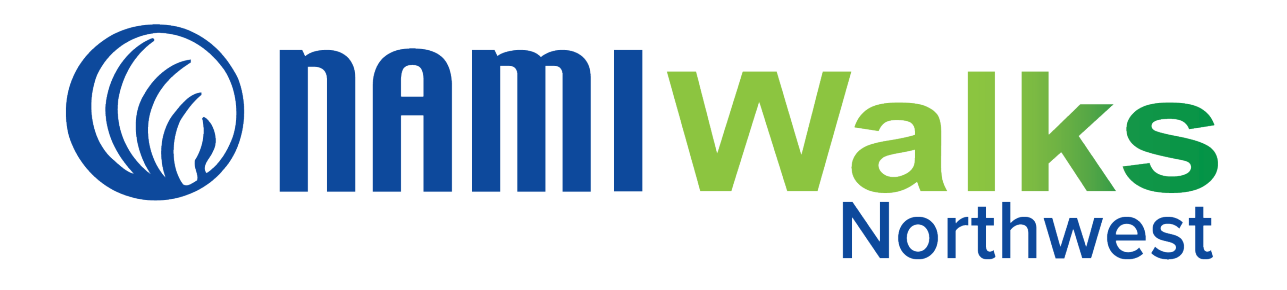

# Step 6:

If you agree to the Terms and Conditions, check the box and click the **Continue to Confirmation** button.

| Terms and Conditions for Participation |                                              |        |
|----------------------------------------|----------------------------------------------|--------|
|                                        | ✓ I Agree to the <u>Terms and Conditions</u> |        |
|                                        | Save & Add Another Participant               |        |
|                                        | CONTINUE TO CONFIRMATION                     | Cancel |

#### Step 7:

Review your registration details and click the blue **Complete Registration** button. Congratulations, you are registered. Check your email for confirmation.

| Complete Registration                                            |        |  |
|------------------------------------------------------------------|--------|--|
|                                                                  |        |  |
| Please review your details and complete your registration below. |        |  |
| COMPLETE REGISTRATION!                                           | Cancel |  |
|                                                                  |        |  |

\*If you are a returning participant and cannot remember the email address you used to register previously (Step 2A), or if you have any questions—contact Tiffany Huynh at <u>tiffany@namior.org</u> or 503-230-8009.